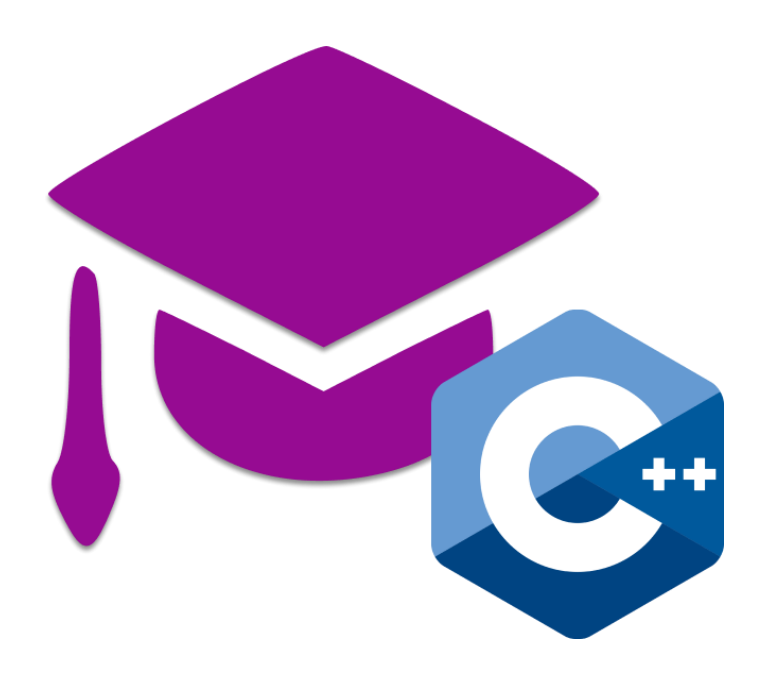

# Skripta za samostalno učenje

UVOD U PROGRAMIRANJE C++

salabahter.eu

2025.

# Upute

Skripta je namjenjenja za učenje osnovna C++ popraćena za predmet Programiranje 1 na Fakultetu Organizacije i Informatike

Obrađeno gradivo ima više kategorija težine i na zadacima i teoriji u dokumentu i zadacima biti će označeno.

| 1=*    | Lako         |
|--------|--------------|
| 2=*    | Srednje lako |
| 3=**   | Srednje      |
| 4=**   | Teško        |
| 5=***  | Vrlo teško   |
| 6=**** | Napredno     |

Nemojte zloupotrebljavati ove resurse

# 1. Uvod u programiranje

# 1.1. \*Postavljanje sučelja za programiranje DevC++

Ovo su upute za instalaciju programa Dev-C++ na računalu sa Windows 11:

#### 1. Preuzimanje instalacijske datoteke

\*Preuzmite instalacijsku datoteku s linka: https://sourceforge.net/projects/orwelldevcpp/

Pritisnite tipku Download (slika 1) i preuzimanje bi trebalo početi automatski te će se otvoriti prozor s upitom (slika 2) pritisnite Spremi

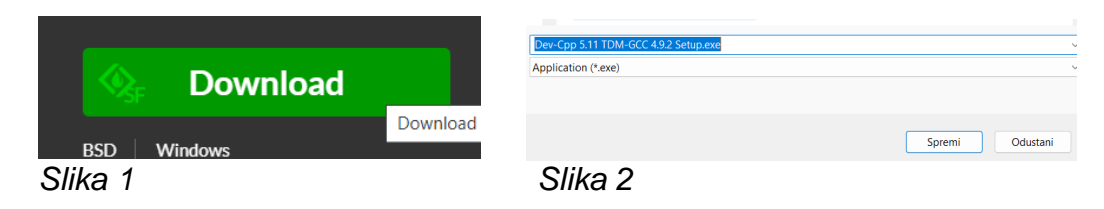

### 2. Pokretanje instalacijske datoteke

\*Nakon preuzimanja, pokrenite datoteku pod nazivom: Dev-Cpp 5.11 TDM-GCC 4.9.2 Setup.exe

Kada Vas sustav zatraži odobrenje za instalaciju, pritisnite Da.

#### 3. Instalacija programa

Kada se instalacijski čarobnjak pokrene:

1. Odaberite jezik Hrvatski i pritisnite OK (Slika 3)

| Installer La | inguage                   | ×      |
|--------------|---------------------------|--------|
| DEV          | Please select a language. |        |
|              | Hrvatski                  | ~      |
|              | ОК                        | Cancel |
|              | -                         |        |

#### Slika 3

2. Pritisnite Prihvaćam (Slika 4) kako biste prihvatili uvjete licence

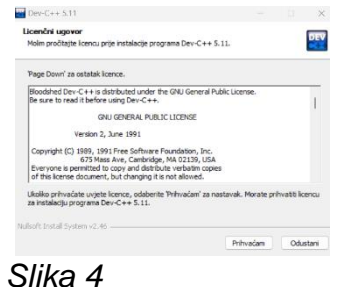

..nastavak na sljedećoj stranici..

3. Zatim pritisnite Dalje (Slika 5)

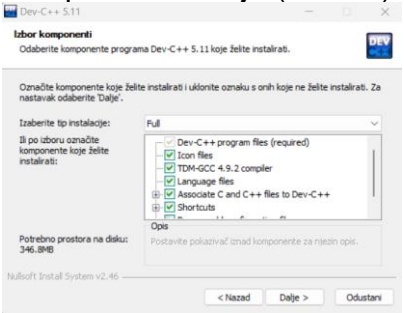

Slika 5

4. Pritisnite Instaliraj (Slika 6) *peporučuje se zadržati zadanu lokaciju za instalaciju:* <u>C</u>:\Program Files (x86)\Dev-Cpp *i pričekajte da se instalira* 

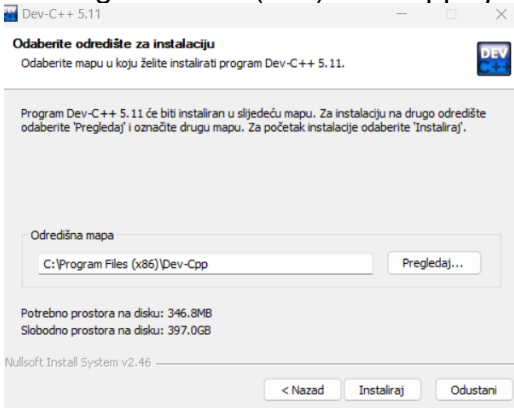

#### Slika 6

5. Pritisnite Kraj (Slika 7) Ako nije označite da se pokrene program Dev-C++

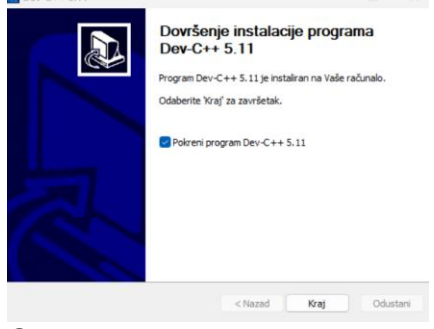

Slika 7

..nastavak na sljedećoj stranici..

## 4. Završetak instalacije i pokretanje programa

Po završetku instalacije:

Ako se nije samostalno pokrenuo tada pokrenite program Dev-C++: 1. Odaberite English (Original) i pritisnite Next (Slika 8)

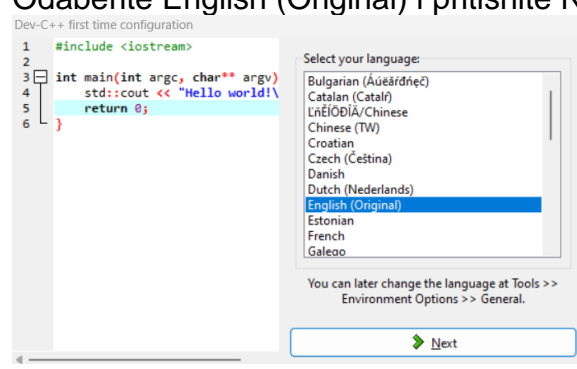

Slika 8

# 2. Odaberite font "Consolas" (Slika 9)

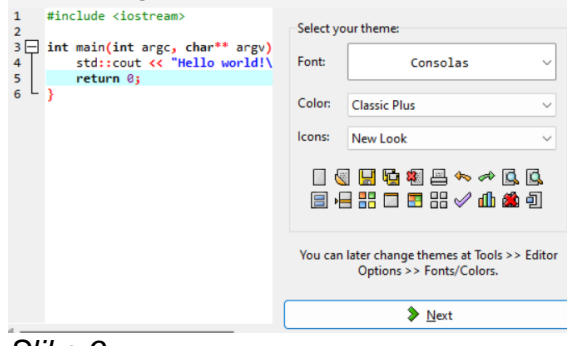

Slika 9

3. Zatim pritisnite OK (Slika 10)

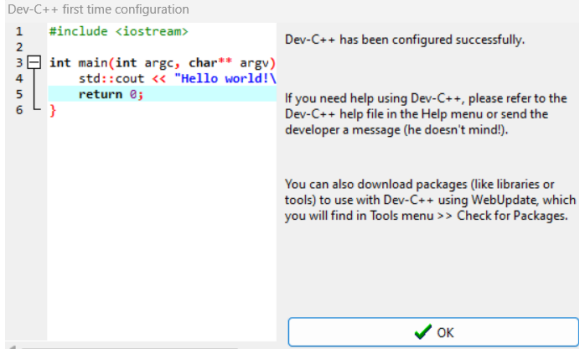

Slika 10

## 5. Prikaz razvojne okoline

Otvoriti će se prozor razvojne okoline nakon uspješno obavljenih koraka (Slika 11)

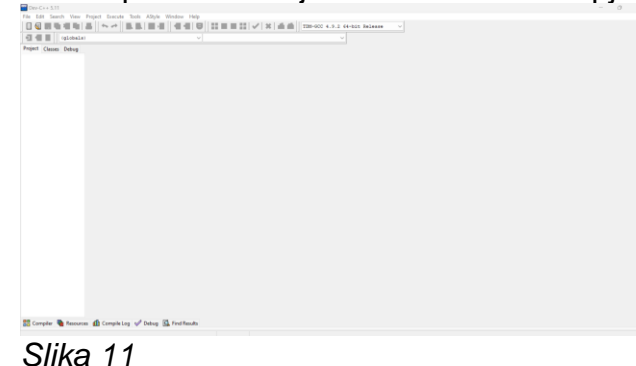

..nastavak na sljedećoj stranici..

#### 6. Kreiranje nove datoteke

Za stvaranje nove prazne datoteke:

Kliknite File -> New -> Source File ili koristite prečac Ctrl+N

|        | Dev-C+ | + 5.11 |        |         |                  |       |        |  |
|--------|--------|--------|--------|---------|------------------|-------|--------|--|
| File   | Edit   | Search | View   | Project | Execute          | Tools | AStyle |  |
| N      | lew    |        |        | • 🗌 s   | ource File       | Ctrl+ | N      |  |
| 🗑 Open |        |        | Ctrl+( | о 💹 Р   | roject           |       |        |  |
| . s    | ave    | Ctrl+S |        | s 🔳 P   | Project Template |       |        |  |
| · ···  |        |        |        |         |                  |       |        |  |

Slika 12

## 7. Spremanje datoteke

Za spremanje datoteke s kodom:

Kliknite File -> Save ili koristite prečac Ctrl+S tada će vas pitati za naziv datoteke, nastojite se pridržavati pravila pisanja varijabla, i spremati datoteku u Dokumenti

| Naziv datoteke:  | naziv_zadatkal.cpp                             | $\sim$ | Spremi   |
|------------------|------------------------------------------------|--------|----------|
| Spremi u obliku: | C++ source files (*.cpp;*.cc;*.cxx;*.c++;*.cp) | $\sim$ | Odustani |
| Slika 13         |                                                |        |          |

Slika 13

### 8. Pokretanje programa

Za pokretanje napisanog C++ koda (datoteka koda mora biti spremljena korak 7.): Kliknite Execute -> Compile & Run ili pritisnite F11.

| t  | Execute | Tools     | AStyle | Window | Help | р        |
|----|---------|-----------|--------|--------|------|----------|
| 4  | Comp    | oile      |        |        | F9   |          |
| -  | 🔄 Run   |           |        |        | F10  |          |
| _  | 🔚 Comp  | oile & Ri | un     |        | F11  | <u> </u> |
| v_ | 🔡 Rebui | ld All    |        |        | F12  |          |
|    |         |           |        |        |      |          |

## Slika 14

Ako postoje greške u kodu, bit će prikazane u donjem dijelu prozora (Slika 15)

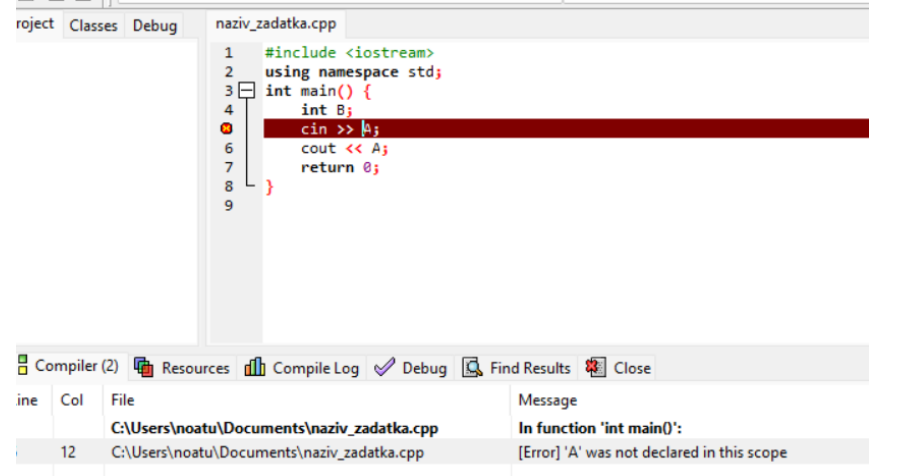

## Slika 15

Ako je kod ispravan, program će se pokrenuti u novom terminalskom prozoru.

## 9. Dodatne postavke za lakše programiranje

Većina osnovnih programskih kodova u c++ imaju slijedeću osnovnu strukturu:

```
#include<iostream>
using namespace std;
int main(){
system("pause");
return 0;
}
```

Primjer 01

Kako bi se olakšalo programiranje, složite da svaki novi program ima tu strukturu već na početku.

1. Kako biste to postigli pritisnite Tools->Editor Options

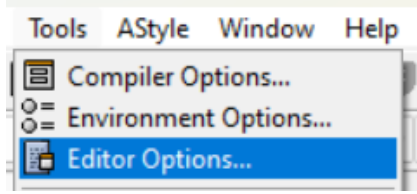

Slika 16

2. Zatim odaberite karticu Snippets->Default Source

Editor Options General Fonts Colors Snippets Completion Autosave Inserts Default Source

Slika 17

3. Zatim kod Primjer 01umetnite u prazni prostor i označite checkbox te pritisnite OK

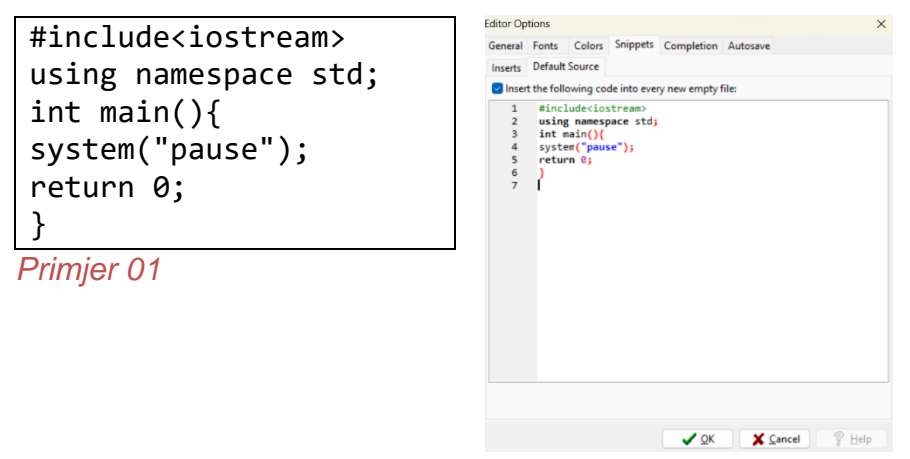

Slika 18

# 1.2. \*Objašnjenje osnovnih pojmova u programu

C++ program sastoji se od:

- Deklaracijskog dijela: Koristi se za deklaraciju varijabli, funkcija i uključivanje knjižnica potrebnih za rad programa.
- Izvedbenog dijela: Glavno tijelo programa koje se nalazi unutar funkcije main() i gdje se naredbe izvršavaju sekvencijalno.

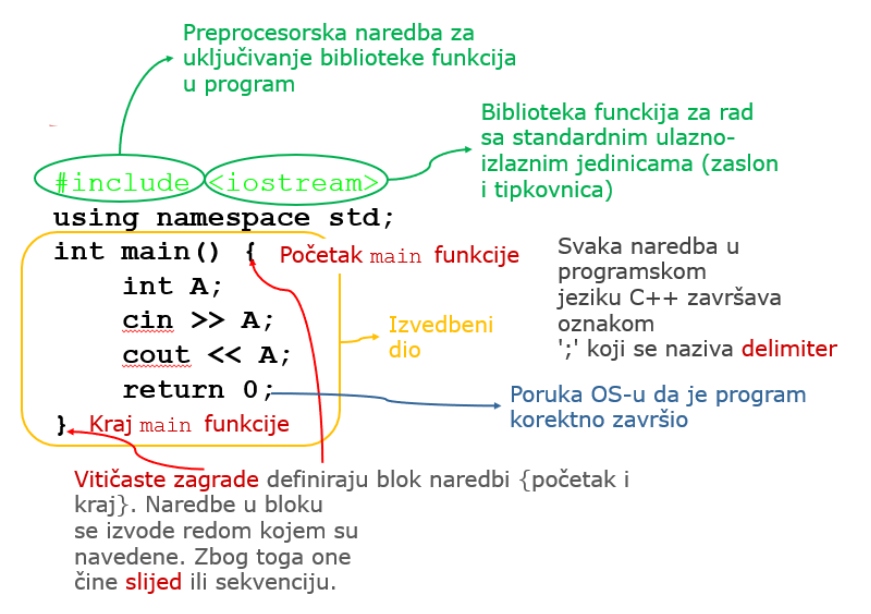

### Biblioteke u C++

**Biblioteke** su skupovi prethodno napisanih funkcija i klasa koje programeri mogu koristiti za ubrzanje razvoja programa. Omogućuju pristup osnovnim funkcijama poput ulazno-izlaznih operacija, matematičkih izračuna i manipulacije stringovima.

**Standardna knjižnica <iostream>:** Služi za rad s ulazom i izlazom podataka i osnovnom programerskom logikom. Omogućuje korištenje cin za unos i cout za ispis podataka. Uključivanje knjižnice: #include <iostream>

Ključna riječ **using namespace** omogućuje upotrebu elemenata iz zadanog prostora imena bez potrebe za navođenjem imena prostora svaki put.

Primjer bez using namespace:

```
#include <iostream>
int main() {
   std::cout << "Hello, World!" << std::endl;
   return 0;}</pre>
```

Primjer s using namespace std:

```
#include <iostream>
using namespace std;
int main() {
    cout << "Hello, World!" << endl;
    return 0;}</pre>
```

using namespace std izbjegava potrebu za std:: ispred cin, cout i endl

#### cin - unos podataka

cin omogućuje unos podataka s tipkovnice. Koristi se za učitavanje vrijednosti u varijable: cin >> i; // Moguće unositi više varijabli odjednom: cin >> i >> j >> k;

#### cout - ispis podataka i endl (novi red)

cout omogućuje ispis podataka na standardni izlaz (obično zaslon): cout << i << endl; // `endl` se koristi za novi red</pre>

Komentari se koriste za objašnjavanje koda i ignoriraju se prilikom izvršavanja programa.

// Ovo je jednoredni komentar

int x = 5; // Varijabla x dobiva vrijednost 5

/\* Ovo je višeredni komentar koji se proteže

preko više linija koda.\*/

#### Aritmetički operatori

| Operator | Značenje         | Primjer |
|----------|------------------|---------|
| +        | Zbrajanje        | A + B   |
| -        | Oduzimanje       | A - B   |
| *        | Množenje         | A * B   |
| /        | Dijeljenje       | A / B   |
| %        | Modulo (ostatak) | А % В   |

#### Složeni operatori dodjele

| ••• |     |     |    |    |       |         |         |      |       |             |     |       |            |  |
|-----|-----|-----|----|----|-------|---------|---------|------|-------|-------------|-----|-------|------------|--|
| S   | =   | S   | +  | A; | //    | Ekvival | Lentno: | S +  | = A   |             |     |       |            |  |
| S   | =   | S   | -  | A; | //    | Ekvival | lentno: | S -  | = A   |             |     |       |            |  |
| S   | =   | S   | *  | A; | //    | Ekvival | lentno: | S *  | = A   |             |     |       |            |  |
| S   | =   | S   | /  | A; | //    | Ekvival | lentno: | S /  | = A   |             |     |       |            |  |
| S   | =   | S   | %  | A; | //    | Ekvival | lentno: | S %  | = A   |             |     |       |            |  |
|     |     |     |    |    |       |         |         |      |       |             |     |       |            |  |
| В   | +=  | = : | 1; | // | B++ p | ovećava | vrijedr | nost | nakon | korištenja, | ++B | prije | korištenja |  |
| В   | - = | = : | 1; | // | B s   | manjuje | vrijedr | nost | nakon | korištenja, | B   | prije | korištenja |  |

# Literatura

Lovrenčić, A., & Konecki, M. (2018). Programiranje u 14 lekcija. Zagreb: Element

Kusalić, D. (2010). Napredno programiranje i algoritmi u C-u i C++-u. Zagreb: Graphis.